# How to File a Complaint against a Licensed Contractor

Step 1. Type DBPR

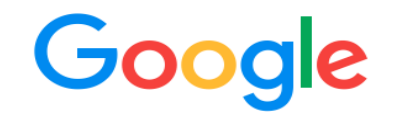

| Q    | dpbr                               |                      |                             | ×          | Ļ | : |
|------|------------------------------------|----------------------|-----------------------------|------------|---|---|
| Q    | dbpr                               |                      |                             |            |   |   |
| Q    | dbpr license                       |                      |                             |            |   |   |
| Q,   | dbpr license sea                   | arch                 |                             |            |   |   |
| 2    | dbpr login                         |                      |                             |            |   |   |
| Sipr | dbpr florida<br>Florida Department | of Business and Prof | essional Regulation         |            |   |   |
| Z,   | dbpr phone nun                     | ıber                 |                             |            |   |   |
| No.  | dbpr fl<br>Florida Department      | of Business and Prof | essional Regulation · Talla | hassee, FL |   |   |
| 2    | dbpr search                        |                      |                             |            |   |   |
| 2    | dbpr real estate                   | i.                   |                             |            |   |   |
| 2    | dbpr customer s                    | service              |                             |            |   |   |
|      |                                    | Google Search        | I'm Feeling Lucky           |            |   |   |
|      |                                    |                      |                             |            |   |   |

## Step 2. Choose My Florida License.com

About 792,000 results (0.31 seconds)

MyFloridaLicense.com https://www.myfloridalicense.com > mainMenuFLDBPR : Welcome to DBPR Online Services (login.login) Welcome to DBPR Online Services. New Users - Select Create My Account below to get started. Returning Users - Login DBPR Online Services Features and Steps

MyFloridaLicense.com https://www.myfloridalicense.com > ...

Licensing Portal - License Search

The **DBPR** Online Services website provides ... The State of **Florida** is an AA/EEO employer. Copyright ... Under **Florida** law, email addresses are public records.

MyFloridaLicense.com
 https://www2.myfloridalicense.com

MyFloridaLicense.com – License efficiently. Regulate fairly.

### Step 3. Choose File a Complaint -Then choose Construction Industry

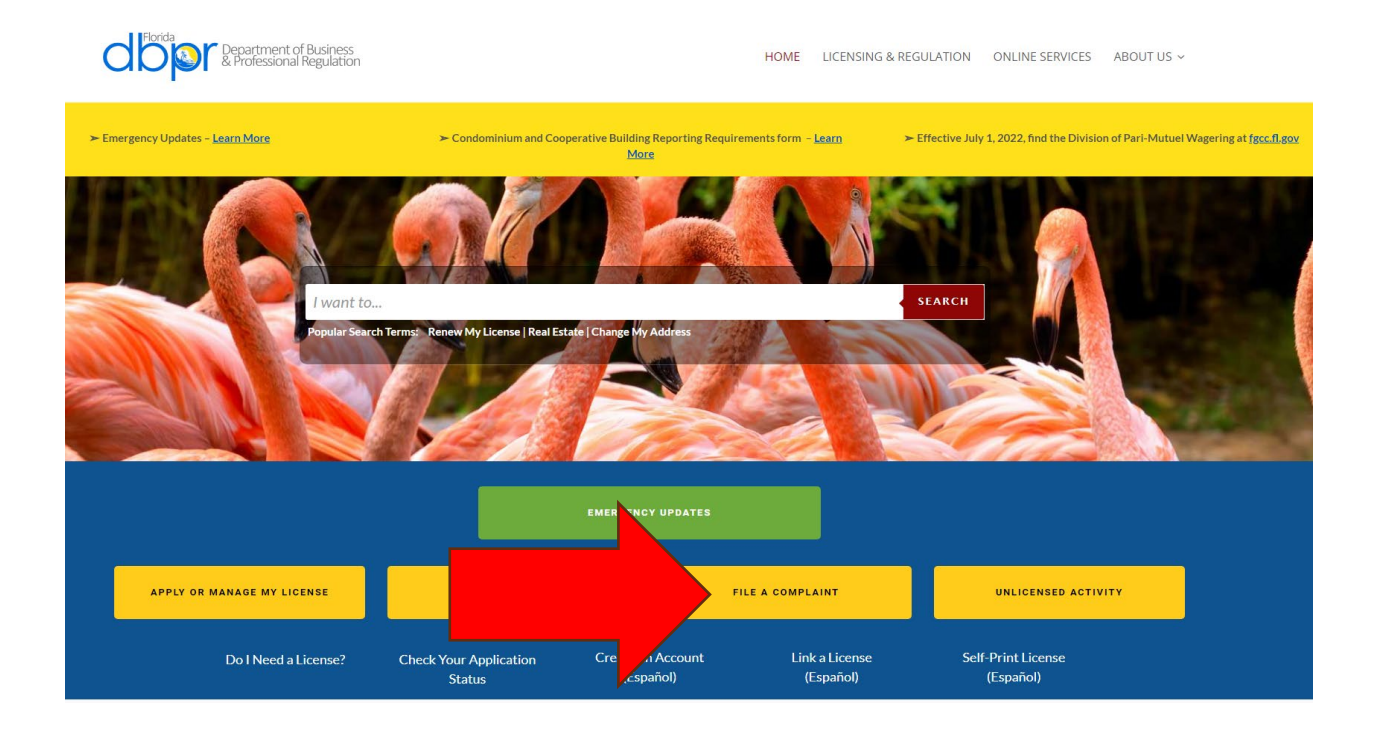

#### **FILE A COMPLAINT**

File a complaint against a licensee or an individual you suspect of performing Unlicensed Activity

The professions and businesses regulated by the Department of Business and Professional Regulation and the disciplinary action that may be taken is administrative in nature, e.g., reprimand, fine, restriction of practice, remedial education, administrative cost, probation, license suspension or license revocation. The Department cannot represent you in civil matters to recover fees paid or seek remedies for injuries. You may wish to consult a private attorney regarding these matters.

#### Notice Regarding

Florida Public Records Law
Under Florida law, all communications received by this Department are public record unless a specific exemption applies in statute. Please refer to Chapters 455 and 119, Florida Statutes for applicable exemptions.

#### False Official Statements

Section 837.06 Florida Statutes, states that whoever knowingly makes a false statement in writing with the intent to mislead a public servant in the performance of his or her official duty shall be guilty of a misdemeanor of the second degree.

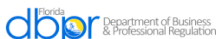

HOME LICENSING & REGULATION ONLINE SERVICES ABOUT US ~

|     |     | - 1 | - |         |      |      |
|-----|-----|-----|---|---------|------|------|
|     |     |     |   |         |      |      |
|     |     |     |   | <br>e 1 | <br> | <br> |
| 900 | ict | and |   |         |      |      |

Department's Role as Prosecutor File a Complaint against a Department Employee File Online File By Mail Alcoholic Beverages Not Available for Alcoholic Beverages Architecture Asbestos Contractors and Consultants Asbestos Contractors and Consultants Athlete Agents Athlete Agents Auctioneers Auctioneers Barbers Barbers Boxing, Kick Boxing and Mixed Martial Arts (MMA) Boxing, Kick Boxing and Mixed Martial Arts (MMA) Building Code Administrators and Inspectors Building Code Administrators and Inspectors Certified Public Accounting (CPA) Certified Public Accounting (CPA) Child Labor Child Labor Community Association Managers and Firms Community Association Managers and Firms Condominiums/Cooperatives Condominiums/Cooperatives Construction Industry Construction Industry Cosmetolog Cosmetology

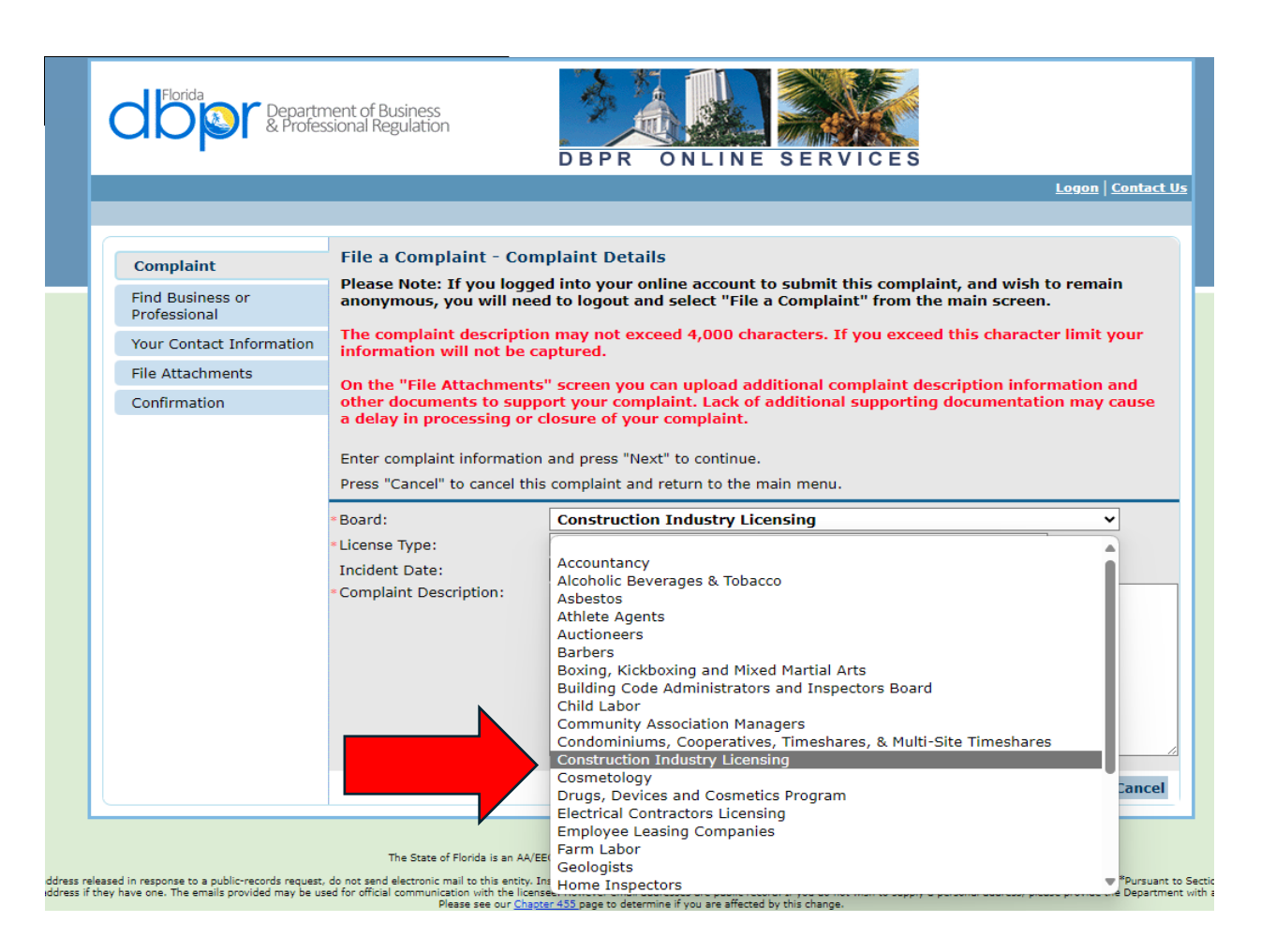

## Step 5. Drop down box to Choose License Type

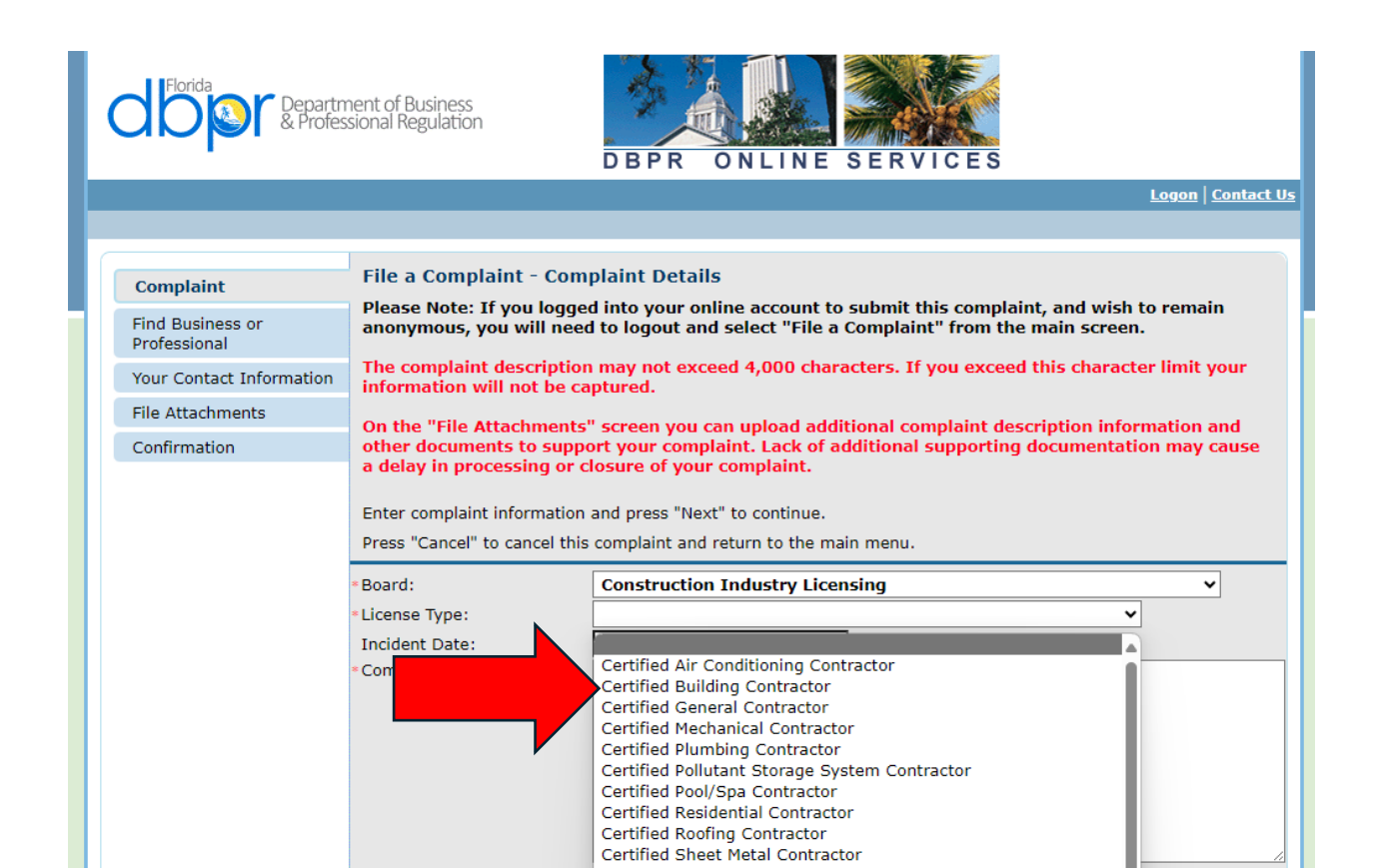

Step 6. Enter Date of incident and Description of Events

| Profes                           | nent of Business<br>sional Regulation                                                      | DBPR ONLINE SERVICES                                                                                                    |
|----------------------------------|--------------------------------------------------------------------------------------------|----------------------------------------------------------------------------------------------------|
|                                  |                                                                                            | Logon   Contact Us                                                                                                    |
|                                  |                                                                                            |                                                                                                    |
| Complaint                        | File a Complaint - Com                                                                     | plaint Details                                                                                                    |
| Find Business or<br>Professional | Please Note: If you logge<br>anonymous, you will need                                      | d into your online account to submit this complaint, and wish to remain<br>I to logout and select "File a Complaint" from the main screen. |
| Your Contact Information         | The complaint description<br>information will not be ca                                    | n may not exceed 4,000 characters. If you exceed this character limit your ptured.                                                         |
| File Attachments                 | On the "File Attachments"                                                                  | ·<br>" screen you can unload additional complaint description information and                                                              |
|                                  | a delay in processing or c<br>Enter complaint information<br>Press "Cancel" to cancel this | losure of your complaint.<br>and press "Next" to continue.<br>complaint and return to the main menu.                                       |
|                                  | *Board:                                                                                    | Construction Industry Licensing                                                                                                    |
|                                  | <ul> <li>License Type:<br/>Incident Date:</li> <li>Complaint Description:</li> </ul>       | Certified General Contractor                                                                                                    |
|                                  |                                                                                            | Next Cancel                                                                                                    |

# Step 7. Signature

|                                                                                                    | DBPR ONLINE SERVICES                                                                                                    |                                              |                                     |
|----------------------------------------------------------------------------------------------------|----------------------------------------------------------------------------------------------------|----------------------------------------------|-------------------------------------|
|                                                                                                    |                                                                                                    | <u>Logon</u>                                 | Contact                             |
| Complaint<br>Capacity                                                                                                    | File a Complaint - Attestation - Information<br>Press "Previous" to return to the previous section.<br>Press "Next" after appropriate details have been entered.                                                                                                    |                                              |                                     |
| Attestation                                                                                                    | Press "Cancel" to cancel this complaint and return to the main menu.                                                                                                    |                                              |                                     |
|                                                                                                    |                                                                                                    |                                              |                                     |
| Complaint Type<br>Financial<br>General<br>Buildi                                                                                                    | By entering my name, I affirm that I have provided this information completely and<br>best of my knowledge. Whoever knowingly makes a false statement in writing with<br>mislead a public servant in the performance of his official duty shall be guilty of a m<br>second degree (Florida Statute 837.06)<br>• Electronic Signature: O Yes O No             | truthfully<br>he intent<br>sdemean           | to the<br>to<br>or of the           |
| Complaint Type<br>Financial<br>General<br>Buildi<br>Workmanship<br>Work Site Address                                                                                        | By entering my name, I affirm that I have provided this information completely and<br>best of my knowledge. Whoever knowingly makes a false statement in writing with<br>mislead a public servant in the performance of his official duty shall be guilty of a m<br>second degree (Florida Statute 837.06)<br>• Electronic Signature:<br>O Yes O No          | truthfully<br>he intent<br>sdemean<br>s Next | to the<br>to<br>or of the<br>Cancel |
| Complaint Type<br>Financial<br>General<br>Buildi<br>Workmanship<br>Work Site Address<br>Attorney                                                                            | By entering my name, I affirm that I have provided this information completely and<br>best of my knowledge. Whoever knowingly makes a false statement in writing with<br>mislead a public servant in the performance of his official duty shall be guilty of a m<br>second degree (Florida Statute 837.06)<br>= Electronic Signature:<br>Yes O No<br>Previou | truthfully<br>he intent<br>sdemean<br>s Next | to the<br>to<br>or of the<br>Cancel |
| Complaint Type<br>Financial<br>General<br>Buildi<br>Workmanship<br>Work Site Address<br>Attorney<br>Witness                                                                 | By entering my name, I affirm that I have provided this information completely and<br>best of my knowledge. Whoever knowingly makes a false statement in writing with<br>mislead a public servant in the performance of his official duty shall be guilty of a m<br>second degree (Florida Statute 837.06)<br>• Electronic Signature: O Yes O No<br>Previou  | truthfully<br>he intent<br>sdemean<br>s Next | to the<br>to<br>or of the<br>Cancel |
| Complaint Type<br>Financial<br>General<br>Buildi<br>Workmanship<br>Work Site Address<br>Attorney<br>Witness<br>Find Business or<br>Professional                             | By entering my name, I affirm that I have provided this information completely and<br>best of my knowledge. Whoever knowingly makes a false statement in writing with<br>mislead a public servant in the performance of his official duty shall be guilty of a m<br>second degree (Florida Statute 837.06)<br>• Electronic Signature: O Yes O No<br>Previou  | truthfully<br>he intent<br>sdemean           | concel                              |
| Complaint Type<br>Financial<br>General<br>Buildi<br>Workmanship<br>Work Site Address<br>Attorney<br>Witness<br>Find Business or<br>Professional<br>Your Contact Information | By entering my name, I affirm that I have provided this information completely and<br>best of my knowledge. Whoever knowingly makes a false statement in writing with<br>mislead a public servant in the performance of his official duty shall be guilty of a m<br>second degree (Florida Statute 837.06)<br>• Electronic Signature:                        | truthfully<br>he intent<br>sdemean           | to the<br>to<br>or of the<br>Cancel |